## Club Leader Quick Start Guide Sign Up on Clubs Boost Immunity

- 1. Go to <u>clubsboostimmunity.com</u>.
- 2. Click on **SIGN UP** in the top right corner.

LOGIN

**Create new account** 

- 3. Confirm that you are a program staff.
- 4. Fill in your name, address, and telephone number.
- 5. Choose a password and enter it in both fields.
- Enter your BGC Canada email address.
   NOTE Using a personal email address (for example, Gmail) may delay the approval of your account.

| Confirmation of age * <ul> <li>I confirm that I am a program staff.</li> </ul> |                 |   |  |  |  |
|--------------------------------------------------------------------------------|-----------------|---|--|--|--|
| First name *                                                                   |                 |   |  |  |  |
| Maximum 20 characters.                                                         |                 |   |  |  |  |
| Last name *                                                                    |                 |   |  |  |  |
| Address<br>Country *                                                           |                 |   |  |  |  |
| Canada<br>City *                                                               | •<br>Province * |   |  |  |  |
| city                                                                           | - Select -      | ~ |  |  |  |
|                                                                                |                 |   |  |  |  |

- Click on Create new account.
   CBI will approve a program staff account quickly, usually within 24 hours.
- You will receive an automated email asking you to confirm that you did sign up to Clubs Boost Immunity. Click on the link in the email to finish the registration process.
   If, after 15 minutes, you haven't received a confirmation email, check your spam or junk folder.
- You'll receive an automated email once your account has been approved and activated.
   From that point on, you'll be able to log in using your username or your email address and your

If the email isn't there, please let us know by emailing us at info@clubsboostimmunity.com.

password. If you forget your password, you can reset it.

## Club Leader Quick Start Guide Create a Team on Clubs Boost Immunity

| 1.                                                               | Go to <u>clubsboostimmunity.com</u> and click on <b>LOGIN</b> in the top right corner. | LOGIN    |                             |  |
|------------------------------------------------------------------|----------------------------------------------------------------------------------------|----------|-----------------------------|--|
| 2.                                                               | Go to My Teams on the Menu as shown.                                                   | My Teams | About >                     |  |
| 3.                                                               | Click on Add Team.                                                                     |          |                             |  |
| 4.<br>•                                                          | Follow the simple instructions to make a team:<br>Team Name                            |          | Add Team                    |  |
| •                                                                | Club Name<br>Team Size                                                                 |          |                             |  |
| •                                                                | Level (Choose between Level 1 or Level 2). Different levels                            |          |                             |  |
|                                                                  | receive age-appropriate activities. Here are the suggested ages for each level.        |          | Level *<br>Select a level ✓ |  |
|                                                                  | • Level 1: ages 7-9                                                                    |          |                             |  |
|                                                                  | ○ Level 2: ages 10-12                                                                  |          |                             |  |
| 5.                                                               | Click on <b>Save</b> . You can edit the information at any time.                       |          | Cours                       |  |
| <b>NOTE</b> - Leaders can make as many teams as they would like. |                                                                                        |          |                             |  |

6. Click on the **Activities** link in the top menu and choose an item that corresponds with the level you chose for your team (1 or 2).

After doing an activity with the kids, you MUST ACTIVATE THE TEAM before taking the quiz in order to earn vaccines.

Click on My Teams.

Look for the team you did the activity with and and click on the Activate Team button. It will turn dark green and say Team Activated as shown below.

| Site   | Vaccines Earned 🔻 |  |
|--------|-------------------|--|
| CBI-L1 | 5                 |  |

EXAMPLE: Team CBI-L1 has earned a total of 5 vaccines.

Go back to the activity you completed and take the quiz with the children together.

**NOTE** – once a team is activated, you are able to do any activity quiz and continue earning vaccines on behalf of the club members on the team. **Only one team can be activated at a time.**